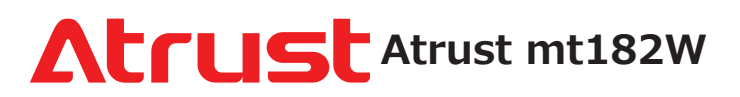

# モバイルシンクライアントソリューション クイックスタートガイド

この度は Atrust モバイルシンクライアントソリューションを ご購入いただき、誠にありがとうございます。 このガイドをお読みいただく事で、mt182Wを使用したMicrosoft、 Citrix、VMware等への仮想デスクトップ接続が素早く行えます。 より詳細な情報については mt182W のユーザーマニュアルを ご参照ください。

#### 注意: 製品に貼られた保証シールがはがされたり破損した 場合、製品の保証はできかねますのでご注意ください。

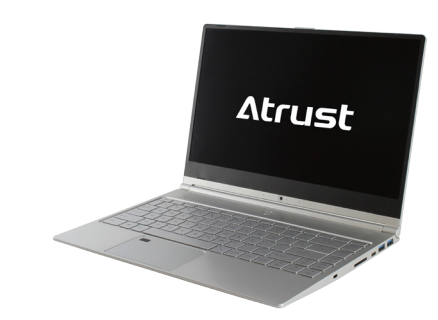

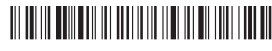

Sample Barcode

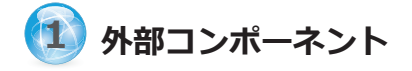

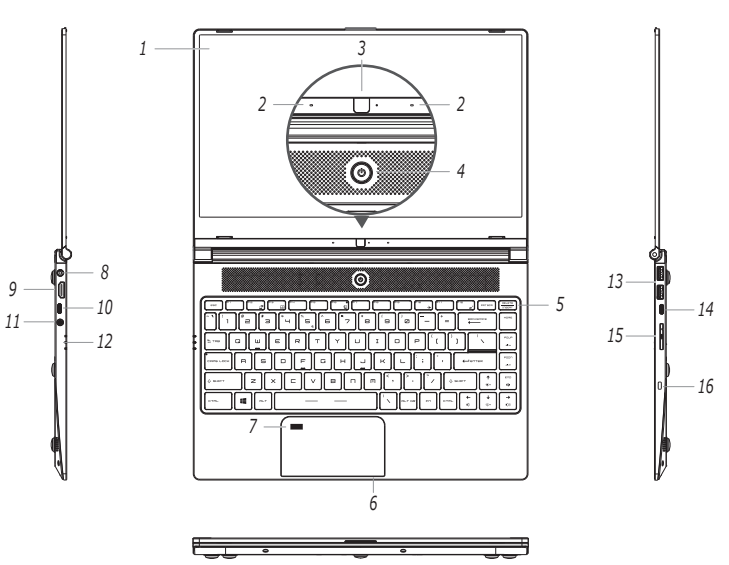

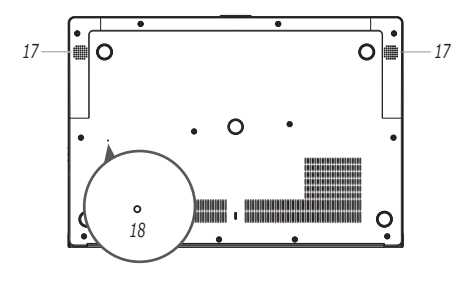

| 1  | 液晶ディスプレイ    | 7.  | 指紋センサー                | 13. | USB-A x 2 (USB 3.1 Gen 1) |
|----|-------------|-----|-----------------------|-----|---------------------------|
| 2  | マイクロフォン x 2 | 8.  | DC IN                 | 14. | USB-C (USB 3.1 Gen 1)     |
| 3. | ウェブカメラ      | 9.  | HDMIポート               | 15. | Nano-SIMカードトレイ(オプション)     |
| 4  | 電源スイッチ      | 10. | USB-C (USB 3.1 Gen 1) | 16. | ケンジントンセキュリティスロット          |
| 5. | キーボード       | 11. | オーディオコンボジャック          | 17. | 内蔵スピーカー x 2               |
| 6  | タッチパッド      | 12. | システムLED x 3           | 18. | バッテリーオフホール                |

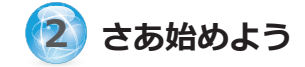

mt182Wの使用を開始するには下記を実施してください。

- 1. 付属のACアダプターを使用して、mt182Wをコンセントに接続します。
  - 注意: 初めて使用する場合は、内蔵バッテリーがスリープモードを終了するよ うに行う必要があります。
  - 注意:必要に応じてバッテリースリープモードに入るには、mt182Wをシャッ トダウンして取り外し、展開されたペーパークリップ(また先端が鋭利 ではない同様なもの)の先端を使用して、バッテリーオフ穴内のボタン を静かに押します。
  - 注意: バッテリースリープモードを終了してmt182Wの電源を入れるには、 まずACアダプターを使用してプラグを差し込む必要があります。
- 電源をオンにするには、mt182Wの右側にある電源ボタンを押します。
- 3. mt182Wは標準ユーザアカウントで自動的に Windows 10 IoT Enterprise LTSB にログインします。(詳細は下表をご参照ください。)

| 2つの設定済ユーザ・ | つの設定済ユーザーアカウント |                         |  |  |
|------------|----------------|-------------------------|--|--|
| アカウント名     | アカウントタイプ       | パスワード                   |  |  |
| 管理者        | 管理者            | Atrustadmin (※一文字目は大文字) |  |  |
| ユーザー       | 標準ユーザー         | Atrustuser (※一文字目は大文字)  |  |  |

注意: mt182WはデフォルトでUWF(Unified Write Filter)が有効になっています。 UWFが有効な時は、全てのシステム変更内容は再起動時に破棄(消去)されます。 これを無効にするには、「スタート」スクリーンからAtrust Client Setupを 起動し、「システム」>「UWF」から行ってください。変更を有効にするには 再起動が必要です。

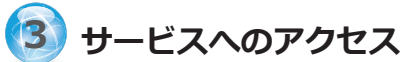

デスクトップ上のショートカットから各種リモートの 仮想デスクトップやアプリケーションへ簡単にアクセス可能です。

| ショートカット | 名前                               | 説明                                                                                                    |
|---------|----------------------------------|----------------------------------------------------------------------------------------------------|
| Ø       | Citrix<br>Receiver               | ダブルクリックしてCitrixサービスにアクセスします。<br>注意: Citrix環境がセキュアなネットワーク接続でない場合、もしくはCitrix<br>Receiverパージョン4.4.0.xの場合、Citrix Receiverから接続できない場合が<br>あります。その場合Webブラウザからの接続も可能です。Internet Explorer<br>からの接続をお試しください。(IEについては後述を参照ください。) |
|         | Remote<br>Desktop<br>Connection  | ダブルクリックでMicrosoftリモートデスクトップサービスへアクセスします。                                                                                                    |
|         | VMware<br>Horizon View<br>Client | ダブルクリックしてVMware ViewまたはHorizon Viewサービスヘアクセス<br>します。                                                                                                    |

# Internet Explorerを使用したCitrixサービスへのアクセス

Internet Explorerで素早くCitrixサービスへアクセスするには、ブラウザを起動し、Citrix Web InterfaceがホストされたサーバのIPアドレス(又はURL、FQDN)を入力します。 (注意: XenDesktop 7.0以降については、IT管理者に適切な接続先を確認してください。)

## Receiverショートカットを使用したCitrixサービスへのアクセス

Receiverショートカットを使用してCitrixサービスへアクセスするには、下記を実施し てください。

- 管理者権限を使用し、Citrixサービス接続に必要な証明書ファイルをインポート します。(証明書についてはIT管理者に確認してください。)
  - a. デスクトップの左下にある *P* を押します。

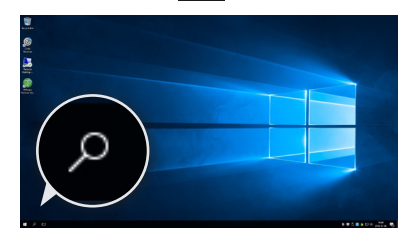

- b. 「mmc」と入力し、OKを押します。
- C. コンソールウインドウで、メニュー「ファイル」 > 「スナップインの追加と削除」を選択します。

| 1 | New<br>Open        | Ctrl+N<br>Ctrl+O | -                                        |      |         |          |           |              | Antine       |   |
|---|--------------------|------------------|------------------------------------------|------|---------|----------|-----------|--------------|--------------|---|
|   | Save               | Ctrl+S           |                                          |      |         |          |           | Concele Root |              |   |
|   | Save As            |                  | There are no items to show in this view. |      |         |          |           |              | More Actions | - |
|   | Add/Remove Snap-in | Ctrl+M           |                                          |      |         |          |           |              |              |   |
|   | Options            |                  |                                          |      |         |          |           |              |              |   |
|   | 1 gpedit.msc       |                  |                                          | File | Action  | View     | Favorites | Window       |              |   |
|   | Ent                | -                |                                          |      | New     |          |           | Ctrl+N       |              |   |
|   |                    |                  |                                          |      | Open    |          |           | Ctrl+O       |              |   |
|   |                    |                  |                                          |      | Save    |          |           | Ctrl+S       |              |   |
|   |                    |                  |                                          |      | Save As |          |           |              |              |   |
|   |                    |                  |                                          |      | Add/Rem | iove Sna | ip-in     | Ctrl+M       |              |   |

 d. 開いた画面で、「証明書」>「追加」>「コンピューターアカウント」
 >「ローカルコンピューター」>「完了」の順にクリックし、証明書を スナップインに追加したら「OK」を押します。

| Control                                                          | Selected shap-inst                             | Edit Extensions       |
|------------------------------------------------------------------|------------------------------------------------|-----------------------|
| Authorization Mana                                               |                                                | Persona               |
| Certificates                                                     |                                                | honore                |
| Component Service                                                |                                                | Move Up               |
| Component Service                                                | Add >                                          | Move Down             |
| Computer Manage                                                  | Page 2                                         |                       |
| Device Manage                                                    |                                                |                       |
| D Security Man Microsoft Cor                                     |                                                |                       |
| IP Security Policy M Microsoft Cor                               |                                                |                       |
|                                                                  |                                                | Advanced              |
| scription:<br>he Cartificates man in allows you to knowse the co | stants of the continents starse for one work a | encire et à comparter |

- e. コンソールウインドウで証明書ツリーを展開し、「信頼されたルート証明機 関」を右クリックし「すべてのタスク」 > 「インポート」を選択します。
- f. ウィザードに従い証明書ファイルをインポートし、完了したらコンソール を閉じます。

- 2. デスクトップ上のReceiverショートカット 🎯 をダブルクリックします。
- 3. 勤務先のメールアドレスまたはサーバーアドレスを入力する画面が表示されます。 IT管理者に確認し、適切な情報を入力してから「次へ」をクリックします。

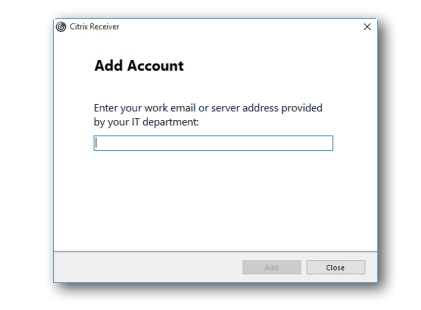

 複数のストアが利用可能な場合は、目的のストアアカウントを選択し、 開いているウィンドウに資格情報を入力して、「ログオン」を押します。

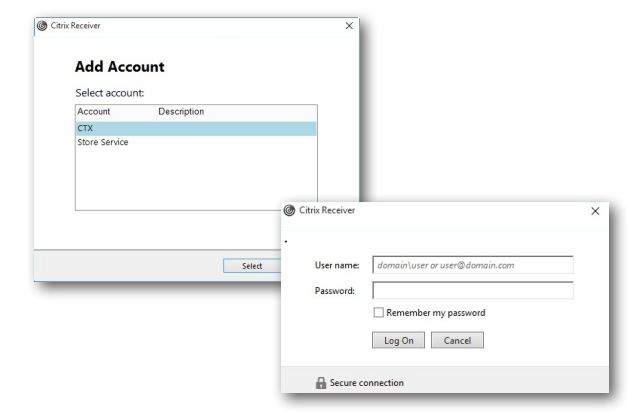

5. よく使うアプリケーション(デスクトップ及びアプリケーション)を追加する 画面が表示されます。追加したいアプリケーションをクリックします。その後 選択したアプリケーションがウインドウ内に表示されるようになります。

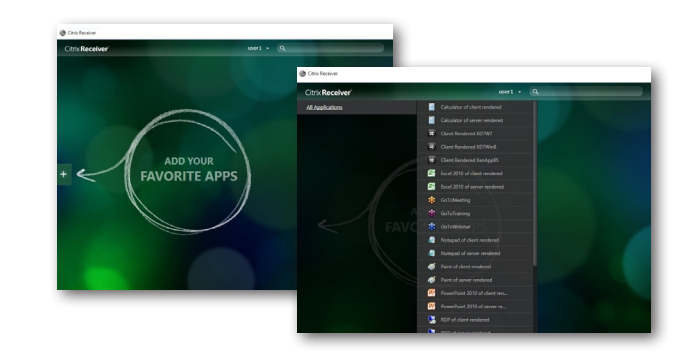

 これで使用したいデスクトップ或いはアプリケーションが画面上に表示され、 実行可能になります。

| Μ   | icrosoftリモートデスクトップサービスへの                                      | アクセス                                                                                                    |
|-----|---------------------------------------------------------------|----------------------------------------------------------------------------------------------------|
| JE- | - トデスクトップサービスへのアクセスは、下記内容                                     | 容を実施してください。                                                                                                    |
| 1.  | デスクトップのリモートデスクトップ接続ショー<br>クします。                               | トカット 素 をダブルクリッ                                                                                                    |
| 2.  | 表示されたウインドウで、接続先コンピュータ<br>のホスト名またはIPアドレスを入力し、<br>「接続」をクリックします。 | Remote Desktop Connection – 🗆 X                                                                                                    |
| 3.  | 表示されたウインドウで、ユーザ名パスワード<br>等のログオン情報を入力し、「OK」を<br>クリックします。       | Computer: Example: computer labrikam com v<br>User name: None specified<br>The computer name field is blank. Enter a full remote computer<br>name. |
| 4   | ミロ書に聞きてまるがまったねも根へは                                            | Show Options Connect Help                                                                                                    |

- 証明書に関する画面が表示された場合は、 IT管理者に確認してください。 スキップするには「はい」を押します。
- 5. リモートデスクトップ画面がフルスクリーンで表示されます。

### VMware ViewおよびHorizon Viewサービスへのアクセス

VMware ViewまたはHorizon Viewサービスへのアクセスは、下記内容を 実施してください。

 デデスクトップ上のVmware Horizon View Clientショートカット (愛)を ダブルクリックします。

- 2. View Connection Serverのホスト名またはIPアドレスを追加する画面が表示 されます。
- 「サーバの追加」アイコンをダブルクリック、または画面左上の「新規サーバ」 をクリックします。新たにウインドウが表示され、View Connection Serverの 名前またはIPアドレスを入力し、「接続」をクリックします。

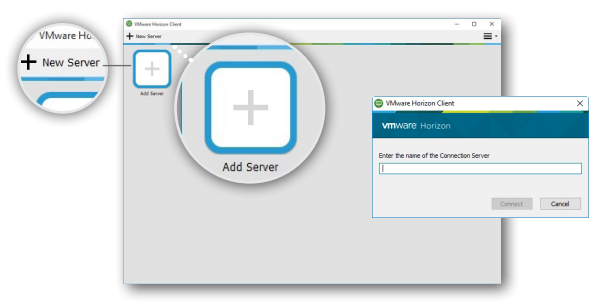

- 4. 証明書に関する画面が表示された場合は、IT管理者に確認してください。 スキップする場合は「はい」をクリックします。
- 5. 「ようこそ(Welcome)」画面が表示される場合は「OK」をクリックします。
- ユーザログイン画面が出たら、ユーザ名とパスワードを入力、さらに ドロップダウンメニューからドメインを選択し、「ログイン」をクリックします。
- ユーザに関連づけられたデスクトップやアプリケーションの選択画面が表示されたら、 接続するデスクトップやアプリケーションのアイコンをダブルクリックします。

| Mare Honzon                             | ♥ VMware Horizon Client<br>ダ 18€vVCS.VHV.pac |                           | - 0<br>* ¢ 0  |
|-----------------------------------------|----------------------------------------------|---------------------------|---------------|
| Server:   Server:  User name: Password: | W7U WS082                                    | Acrobat Reader Calculator | Mazila Frefox |
| Domain: HHY v                           | Notepad Paint                                | Sneprog Tool              |               |

8. 指定したデスクトップまたはアプリケーションが画面に表示されます。